This document shows sample screens that verified users and unverified users will see in the MiChildSupport mobile app.

#### <u>Contents</u>

| MiChildSupport App Icon and Login Button                    | 2 |
|-------------------------------------------------------------|---|
| MiLogin Screen                                              | 2 |
| Verified Users                                              | 3 |
| Dashboard                                                   | 3 |
| "More" Menu                                                 | 4 |
| Cases                                                       | 4 |
| Case Details – "Case"                                       | 5 |
| Case Details – "Trace My Case"                              | 6 |
| Payments                                                    | 7 |
| Income Withholding                                          | 8 |
| Hearings                                                    | 8 |
| Documents                                                   | 9 |
| Applications                                                | Э |
| Profile10                                                   | C |
| Unverified Users12                                          | 1 |
| Dashboard1                                                  | 1 |
| "More" Menu1                                                | 1 |
| Cases                                                       | 2 |
| Applications13                                              | 3 |
| Verify Account – Complete MiChildSupport Verification14     | 4 |
| Verify Account – Link Your Child Support Case Information15 | 5 |
| Verify Account – Account Upgraded Successfully16            | 6 |

| MiChildSupport App Icon and Login Button |                                           |
|------------------------------------------|-------------------------------------------|
| Watch Contacts Files Shortcuts           | The contract of Health and Human Services |
|                                          | Log In                                    |

| MiLogin Screen |                                 |
|----------------|---------------------------------|
|                | Welcome to<br>MiLogin           |
|                | User ID or Email                |
|                | Lookup your user ID<br>Password |
|                | Forgot your password?           |
|                | Log In                          |
|                | Create an Account               |

| Verified Users Dashboard                   |                                                                                                    |  |  |
|--------------------------------------------|----------------------------------------------------------------------------------------------------|--|--|
|                                            | Dashboard                                                                                                    |  |  |
| S<br>Docke<br>Make                         | Amount Owed<br>Monthly Amounts Due<br>oket 200800457: \$367.00<br>ke a Payment                                                                                                    |  |  |
| We ar<br>mobil<br>If you<br>benef<br>Click | Apply for Child Support<br>MiChildSupport<br>We are always adding more features to our<br>mobile app, please continue to check back!<br>If you would like to apply for Child Support<br>benefits, please visit our website.<br>Click Here to Apply |  |  |
| View                                       | Case Information<br>Trace My Case<br>w Cases                                                                                                    |  |  |
| Dashboard                                  | rd Cases Payments Hearings More                                                                                                    |  |  |

| Verified Users                                                                                                    |                     |               |
|----------------------------------------------------------------------------------------------------|---------------------|---------------|
| "More" Menu                                                                                                    |                     |               |
|                                                                                                    | More                | Log Out       |
|                                                                                                    | Income Withholdings | >             |
| 6                                                                                                    | Bench Warrants      | >             |
| Ê                                                                                                    | Applications        | >             |
|                                                                                                    | Documents           | >             |
| ۸                                                                                                    | Profile             | >             |
| @                                                                                                    | FAQ's               | >             |
|                                                                                                    |                     |               |
| لر المعالم المعالم المعالم المعالم المعالم المعالم المعالم المعالم المعالم المعالم المعالم المعالم المعالم الم<br>Dashb | oard Cases Payments | Hearings More |

| Users                                                                           |                    |
|---------------------------------------------------------------------------------|--------------------|
| Cases                                                                           |                    |
| Payer: John Jinglebells<br>IV-D Case: 912086082<br>Open, Docket: 2008004757 (Ma | comb)              |
| Payee: Arnold Strong<br>IV-D Case: 91234309<br>Open, Docket: 2003345656 (W      | )<br>ayne)         |
| Dashboard Cases Payments H                                                      | •••<br>arings More |

| Verified Users<br>Case Details – "Case" |                                          |
|-----------------------------------------|------------------------------------------|
|                                         | K Back Case Details                      |
|                                         | Case Trace My Case                       |
|                                         | Docket Status<br>Open                    |
|                                         | Docket Number 2008004757                 |
|                                         | IV-D Case Number<br>912086082            |
|                                         | Role<br>Payee                            |
|                                         | County<br>Wayne                          |
|                                         | Payer<br>John Jinglebells                |
|                                         | Children<br>Jane Smith<br>Johnny Smith   |
|                                         |                                          |
|                                         | Case Details Payments Income Withholding |

| Verified Users             |                                                                            |
|----------------------------|----------------------------------------------------------------------------|
| Case Details – "Trace My C | ase"                                                                       |
|                            |                                                                            |
|                            | Back         Case Details                                                  |
|                            | Case Trace My Case                                                         |
|                            | <b>Case Progress:</b> The Office of Child Support is working on your case. |
|                            | 1 Referred to Child Support<br>Completed                                   |
|                            | 2 Establishing Your Order                                                  |
|                            | 3 Order Established >                                                      |
|                            | Children 🗸                                                                 |
|                            | V Jane Smith                                                               |
|                            | Johnny Smith                                                               |
|                            | Case Details Payments Income Withholding                                   |

| Verified Users |                                                                                     |                                                                |                                          |                       |
|----------------|-------------------------------------------------------------------------------------|----------------------------------------------------------------|------------------------------------------|-----------------------|
| Payments       |                                                                                     |                                                                |                                          |                       |
|                | K Back                                                                              | Payments                                                       | +                                        | 1                     |
|                | Sometimes paym<br>5 business days<br>showing up, click<br>delay FAQs.               | nents are delaye<br>or longer and a<br>c <u>here</u> to view s | ed. If it has<br>payment is<br>ome payme | been<br>s not<br>ents |
|                | \$104.00<br>June 1, 2024<br>Payment Receiv<br>John Jinglebells<br>Docket: 20080047  | ed<br>5<br>757                                                 |                                          | >                     |
|                | \$105.00<br>May 1, 2024<br>Payment Receiv<br>John Jinglebells<br>Docket: 20080047   | ed<br>5<br>757                                                 |                                          | >                     |
|                | \$106.00<br>April 1, 2024<br>Payment Receiv<br>John Jinglebells<br>Docket: 20080047 | ed<br>5<br>757                                                 |                                          | >                     |
|                | <b>\$107.00</b><br>March 1, 2024<br>Payment Receiv                                  | red                                                            |                                          | >                     |
|                | Case Details                                                                        | \$<br>Payments                                                 | Income With                              | holding               |

| Verified Users     |                  |                            |
|--------------------|------------------|----------------------------|
| Income Withholding |                  |                            |
|                    | K Back Income    | Withholding                |
|                    | Case             | 912086082                  |
|                    | Docket           | 2008004757                 |
|                    | County           | Macomb                     |
|                    | Payor            | John Jinglebells           |
|                    |                  |                            |
|                    | IWN Date Sent    | Mar 10, 2024               |
|                    | Current Other    | \$266.00                   |
|                    | Past Other       | \$51.50                    |
|                    |                  |                            |
|                    | Total IWN Amount | \$317.50                   |
|                    |                  | *                          |
|                    | Case Details P   | ayments Income Withholding |
|                    |                  |                            |

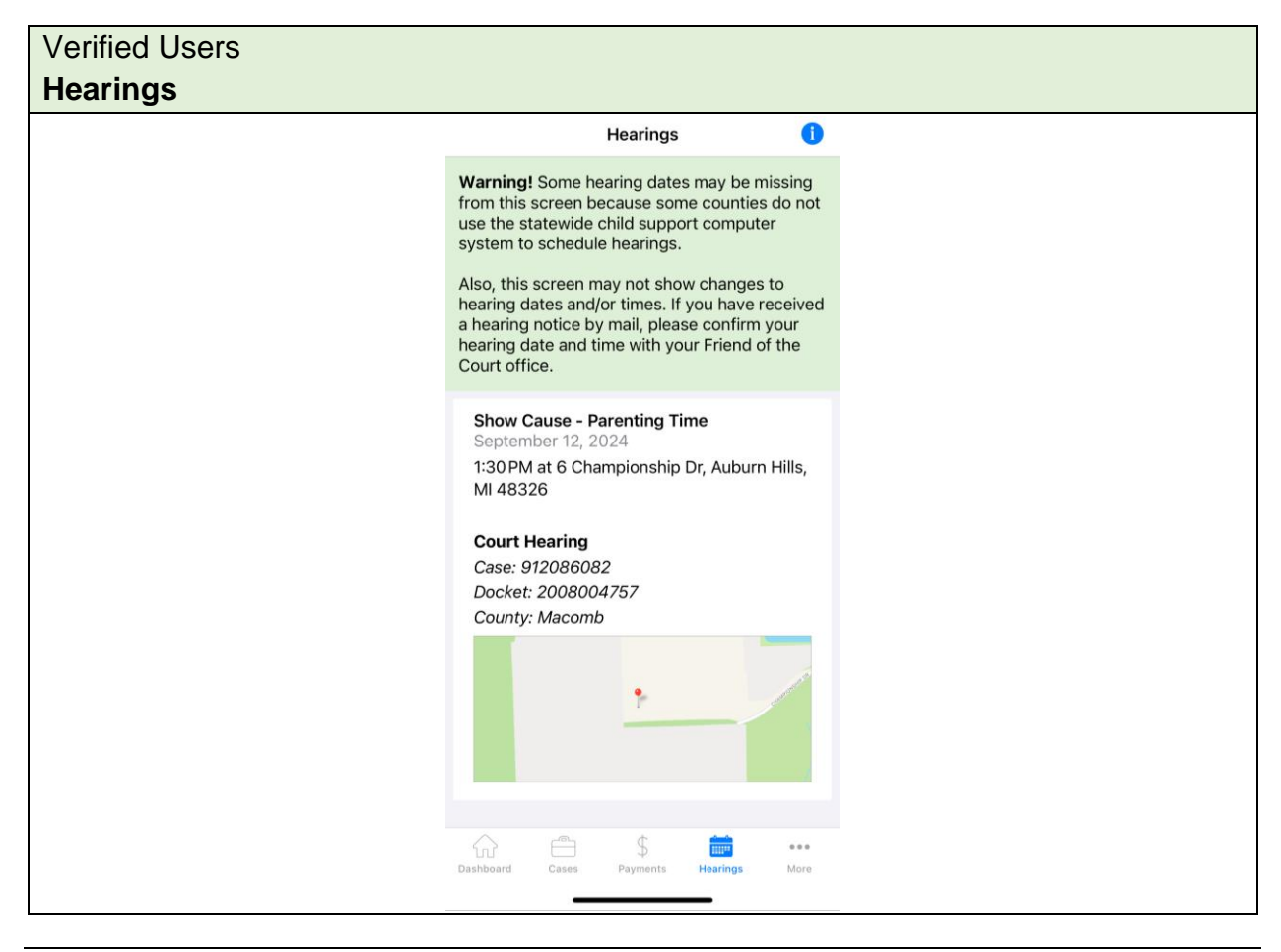

| Verified Users                                                                            |          |
|-------------------------------------------------------------------------------------------|----------|
| Documents                                                                                 |          |
| <b>K</b> More Documents                                                                   |          |
| Eligibility Document<br>Tomorrow<br>Docket: 2008004757<br>IV-D Case: 912086082            | <u>+</u> |
| Income Withholding Order/Notice<br>Tomorrow<br>Docket: 2008004757<br>IV-D Case: 912086082 | <u>+</u> |
| ŵ 🖨 \$ 🗰                                                                                  |          |

| Verified Users Applications |                                                                |
|-----------------------------|----------------------------------------------------------------|
|                             | More Applications                                              |
|                             | Child Support Application<br>September 12, 2024 ><br>Submitted |
|                             | Dashboard Cases Payments Hearings More                         |

| Verified Users Profile |                                                                                                    |                                                                                               |                                                       |            |
|------------------------|----------------------------------------------------------------------------------------------------|-----------------------------------------------------------------------------------------------|-------------------------------------------------------|------------|
|                        | < More                                                                                                    | Profile                                                                                       |                                                       | 1          |
|                        | At this time, som<br>available on our<br>violence protecti<br>personal informa<br><u>MiChildSupport</u> ( | e personal infor<br>website, includir<br>ion status. To vie<br>ation, please log-<br>website. | mation is on<br>ng family<br>ew and mod<br>-in to the | ily<br>ify |
|                        | <b>Name</b><br>Mary Smith                                                                                 |                                                                                               |                                                       |            |
|                        | <b>Username</b><br>mary                                                                                   |                                                                                               |                                                       |            |
|                        | <b>E-Mail</b><br>mary@gmail.co                                                                            | m                                                                                             |                                                       |            |
|                        | Mobile Phone N<br>(231) 343-6745                                                                          | Number                                                                                        |                                                       |            |
|                        | Notification Pre<br>You can select h<br>notified about y<br>account.                                      | e <b>ferences</b><br>how you would li<br>our MiChildSupp                                      | ke to be<br>port                                      | 0          |
|                        | Dashboard Cases                                                                                           | \$<br>Payments H                                                                              | earings M                                             | ••<br>lore |

| Unverified Users |                                                                                                    |  |
|------------------|----------------------------------------------------------------------------------------------------|--|
| Dashboard        |                                                                                                    |  |
|                  | Dashboard                                                                                                    |  |
|                  | Verify My Account                                                                                                    |  |
|                  | It looks like you currently have unverified<br>access in MiChildSupport. You will need to<br>verify your account in order to view your<br>case and payment information.                                                     |  |
|                  | Verify My Account                                                                                                    |  |
|                  | Request a Copy of your PIN<br>You can request a copy of your PIN to be<br>mailed to you if you have provided your FOC<br>with your latest address and it has been at<br>least 7 days from when it was first<br>requested.   |  |
|                  | Request a Copy                                                                                                    |  |
|                  | Apply for Child Support<br>MiChildSupport<br>We are always adding more features to our<br>mobile app, please continue to check back!<br>If you would like to apply for Child Support<br>benefits, please visit our website. |  |
|                  | Click Here to Apply                                                                                                    |  |
|                  | S Want to Make a Payment?                                                                                                    |  |
|                  | Dashboard Cases Hearings Applications More                                                                                                    |  |

| Jnverified Users<br>' <b>More'' Menu</b> |             |            |                 |          |
|------------------------------------------|-------------|------------|-----------------|----------|
|                                          |             | Мо         | ore             | Log Out  |
|                                          | A Profile   |            |                 | >        |
|                                          | AQ's        |            |                 | >        |
|                                          |             |            |                 |          |
|                                          | Dashboard C | ases Heari | ings Applicatio | ons More |

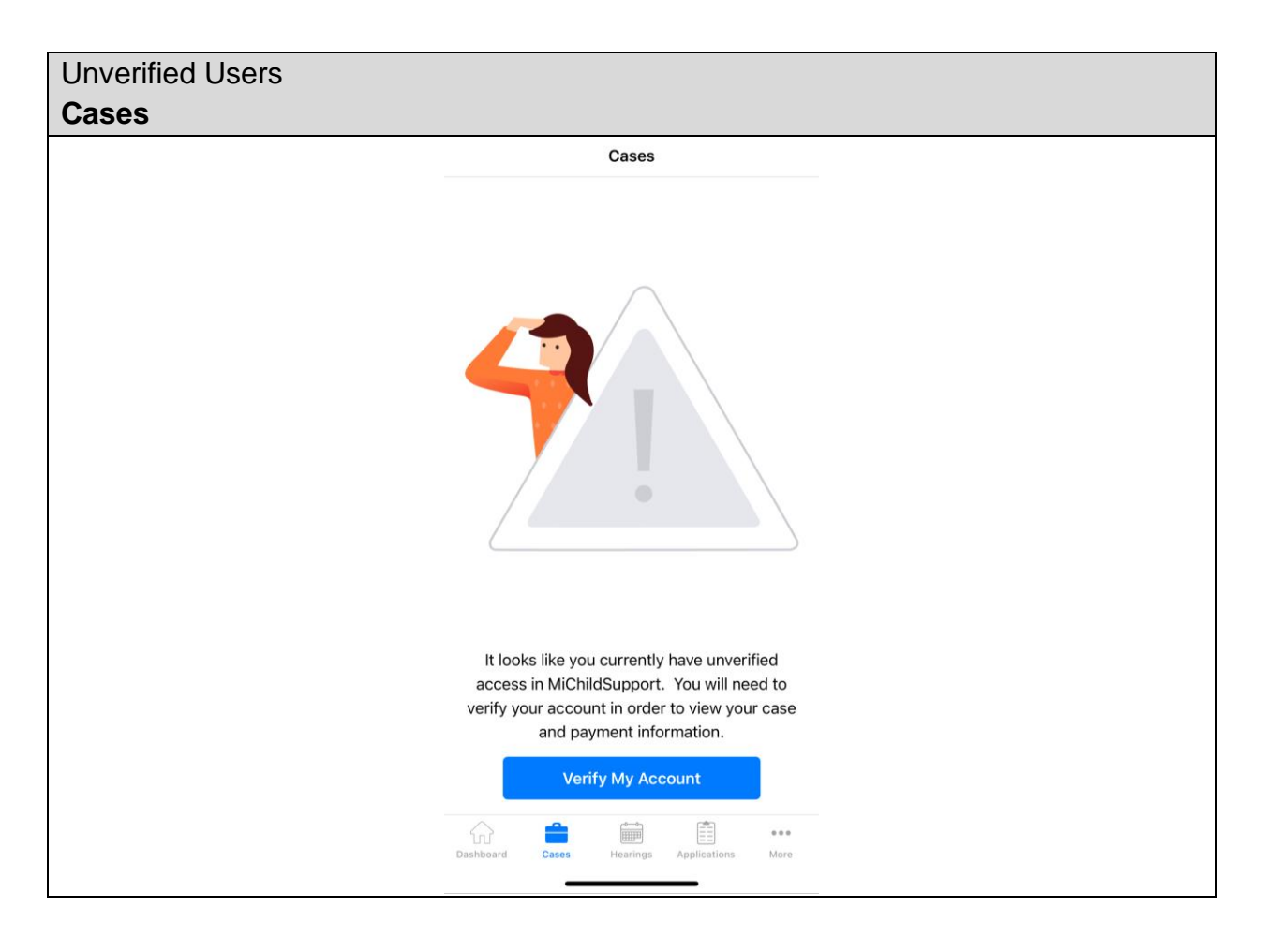

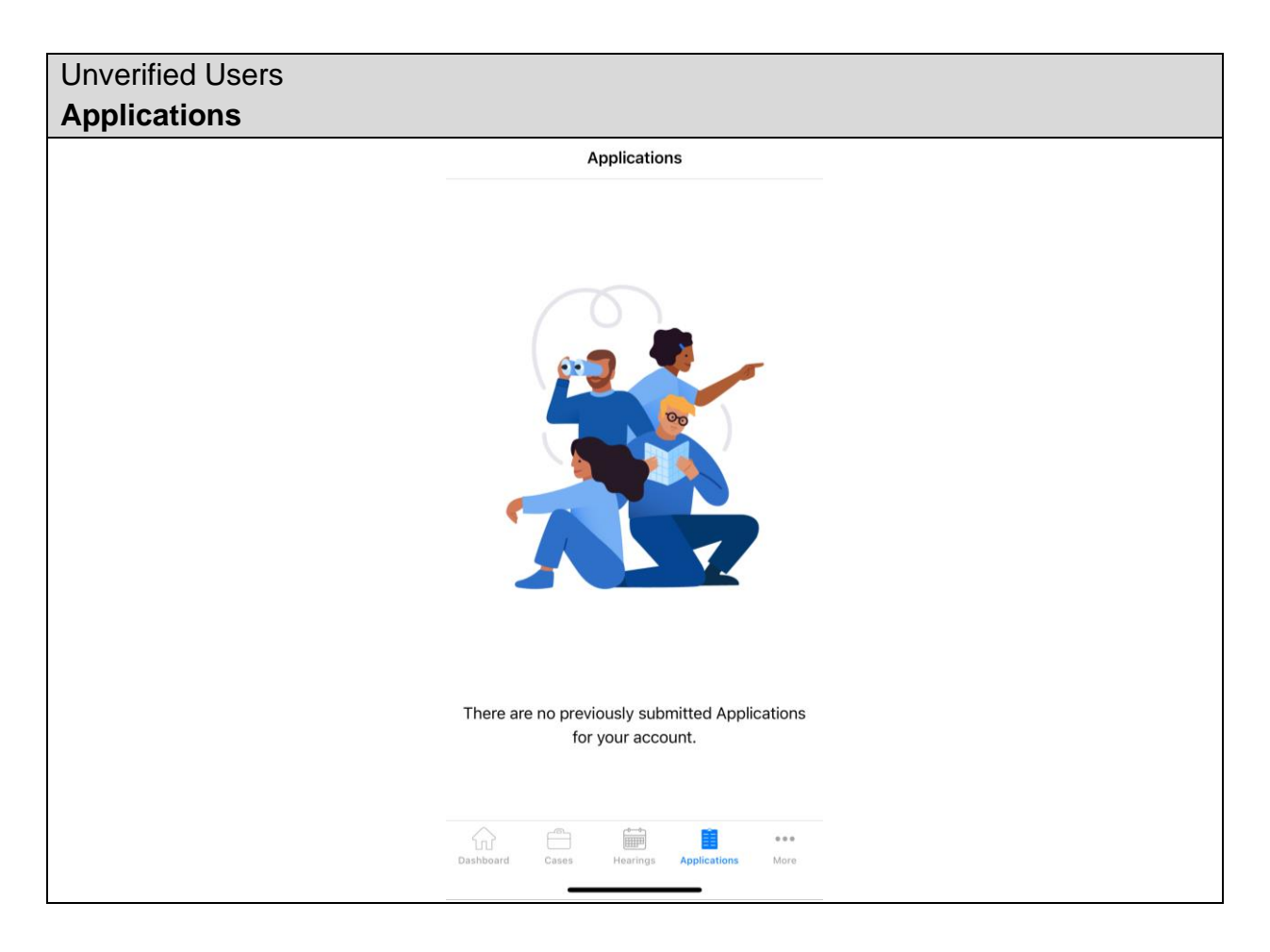

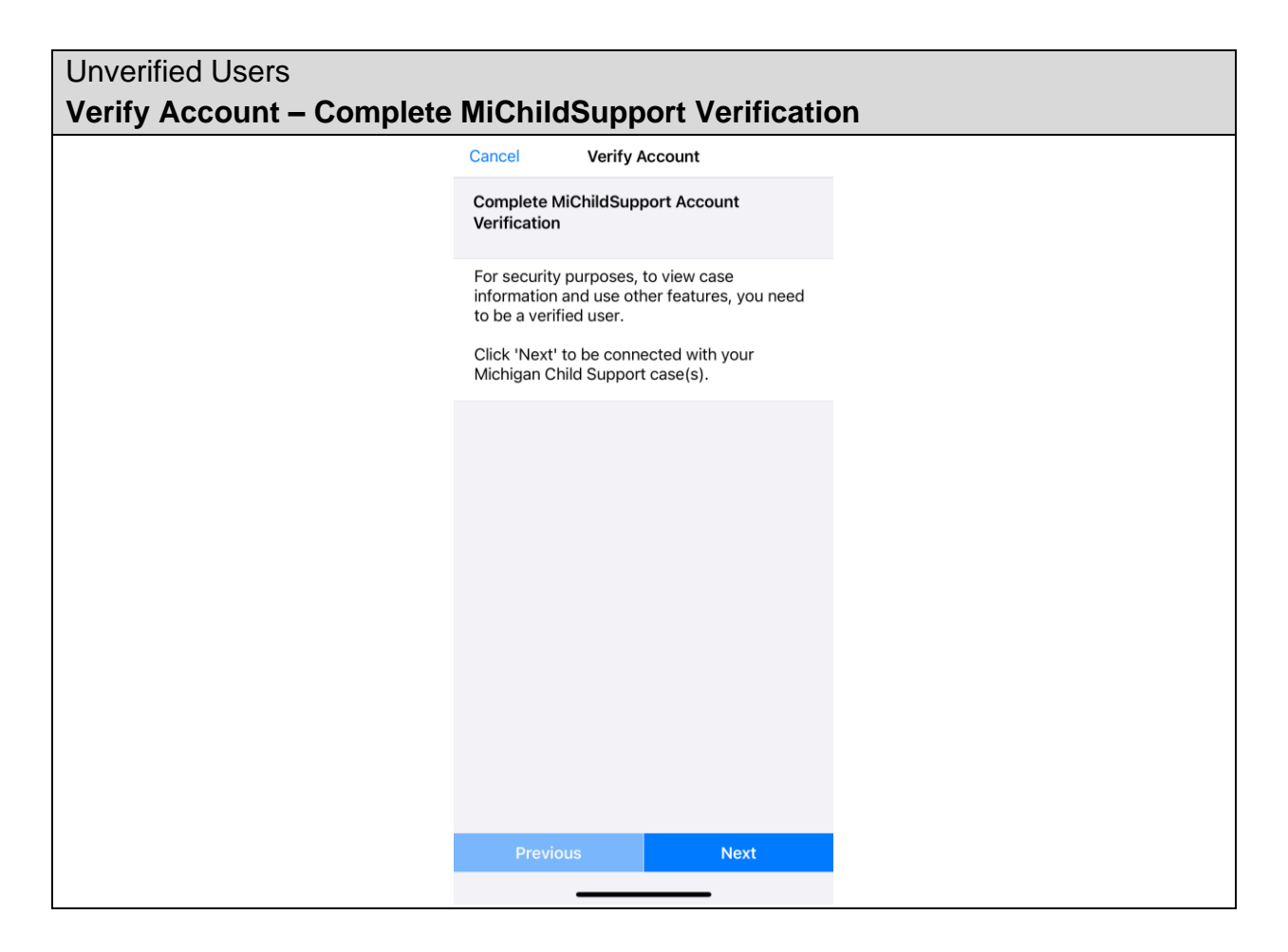

| Verify Account – Link Your Child Support Case Information         Cancel       Verify Account         Link Your Child Support Case Information         We need to match you to your existing<br>child support case(s) so you can view<br>your information.         Only enter YOUR social security number and<br>YOUR date of birth.         * = Required Fields         Your Social Security Number:*         Your Date of Birth:*         > | Unverified Users           |                                                                                                    |        |
|----------------------------------------------------------------------------------------------------|----------------------------|----------------------------------------------------------------------------------------------------|--------|
| Cancel     Verify Account       Link Your Child Support Case Information       We need to match you to your existing child support case(s) so you can view your information.       Only enter YOUR social security number and YOUR date of birth.       * = Required Fields       Your Social Security Number:*       Image: Total Security Description       Your Date of Birth:*       >                                                    | Verify Account – Link Your | <b>Child Support Case Inform</b>                                                                    | nation |
| Link Your Child Support Case Information         We need to match you to your existing child support case(s) so you can view your information.         Only enter YOUR social security number and YOUR date of birth.         * = Required Fields         Your Social Security Number:*         *         Your Date of Birth:*         >                                                                                                    |                            | Cancel Verify Account                                                                               |        |
| We need to match you to your existing child support case(s) so you can view your information.         Only enter YOUR social security number and YOUR date of birth.         * = Required Fields         Your Social Security Number:*         Image: The security Date of Birth:*                                                                                                    |                            | Link Your Child Support Case Information                                                            |        |
| Only enter YOUR social security number and<br>YOUR date of birth.<br>* = Required Fields<br>Your Social Security Number:*<br>Your Date of Birth:*<br>>                                                                                                    |                            | We need to match you to your existing<br>child support case(s) so you can view<br>your information. |        |
| * = Required Fields   Your Social Security Number:*   Image: Security Number:*   Your Date of Birth:*                                                                                                    |                            | Only enter <b>YOUR</b> social security number and <b>YOUR</b> date of birth.                        |        |
| Your Social Security Number:*   Your Date of Birth:*                                                                                                    |                            | * = Required Fields                                                                                 |        |
| Your Date of Birth:*                                                                                                    |                            | Your Social Security Number:*                                                                       |        |
| Your Date of Birth:*                                                                                                    |                            | $\odot$                                                                                             |        |
| Previous Next                                                                                                    |                            | Your Date of Birth:*                                                                                |        |
| Previous Next                                                                                                    |                            | >                                                                                                   |        |
| Previous Next                                                                                                    |                            |                                                                                                    |        |
| Previous Next                                                                                                    |                            |                                                                                                    |        |
| Previous Next                                                                                                    |                            |                                                                                                    |        |
|                                                                                                    |                            | Previous Next                                                                                       |        |

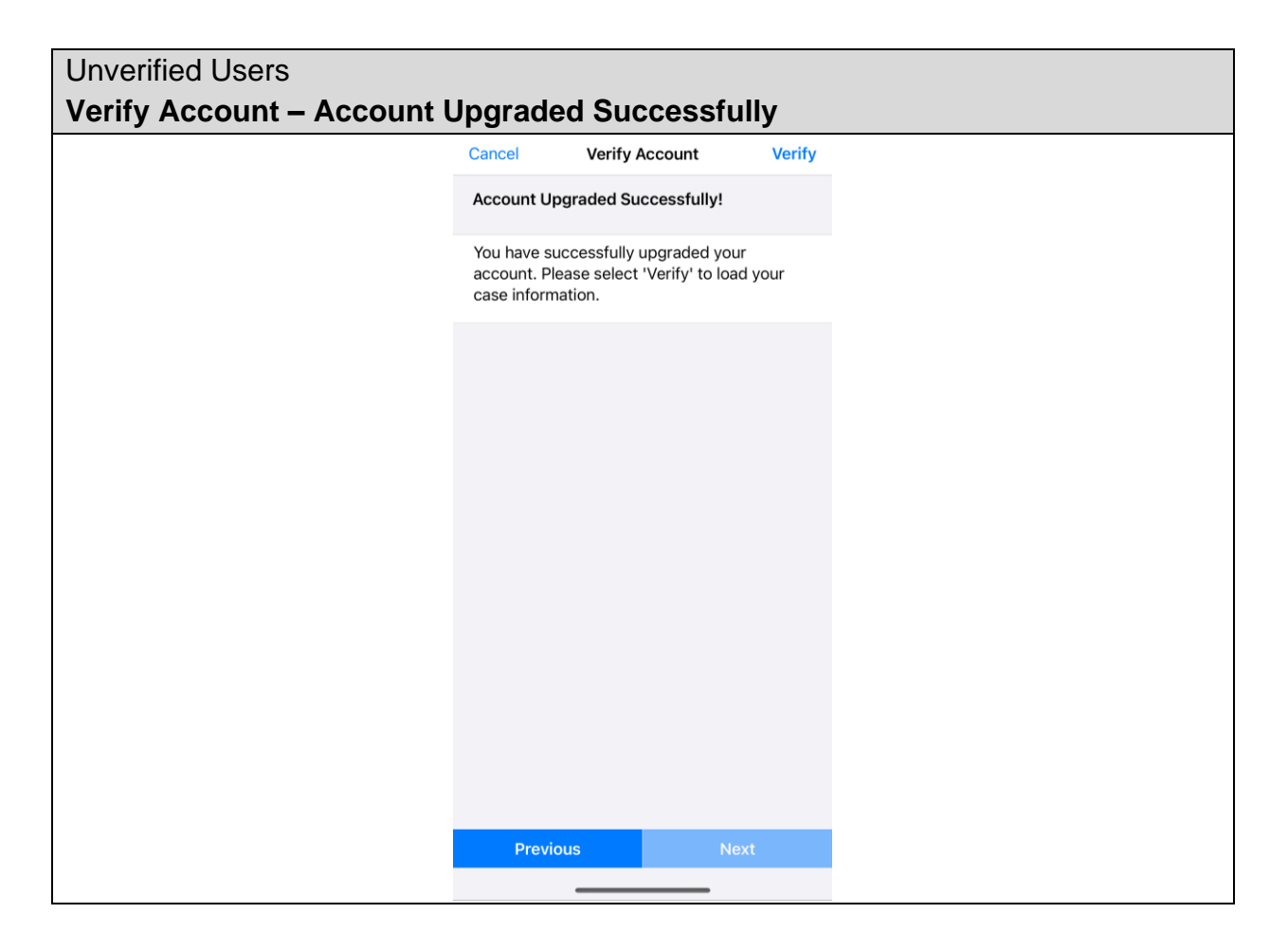